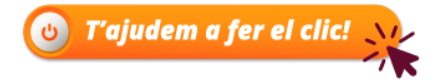

GUIA PER A EMPRESES I ENTITATS : com sol·licitar una subvenció, pas a pas

La sol·licitud d'un ajut o subvenció és un tràmit més de la seu electrònica. Per tant, aquesta guia la pots utilitzar per fer aquests i altres tràmits com a empresa o entitat.

### Comencem?

### Selecciona el tràmit:

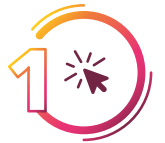

Entra a **seu.reus.cat** des del teu navegador per anar a la Seu Electrònica de l'Ajuntament de reus. Clica a la pestanya de 'Tràmits' i selecciona per temàtica 'Beques, ajuts i subvencions'.

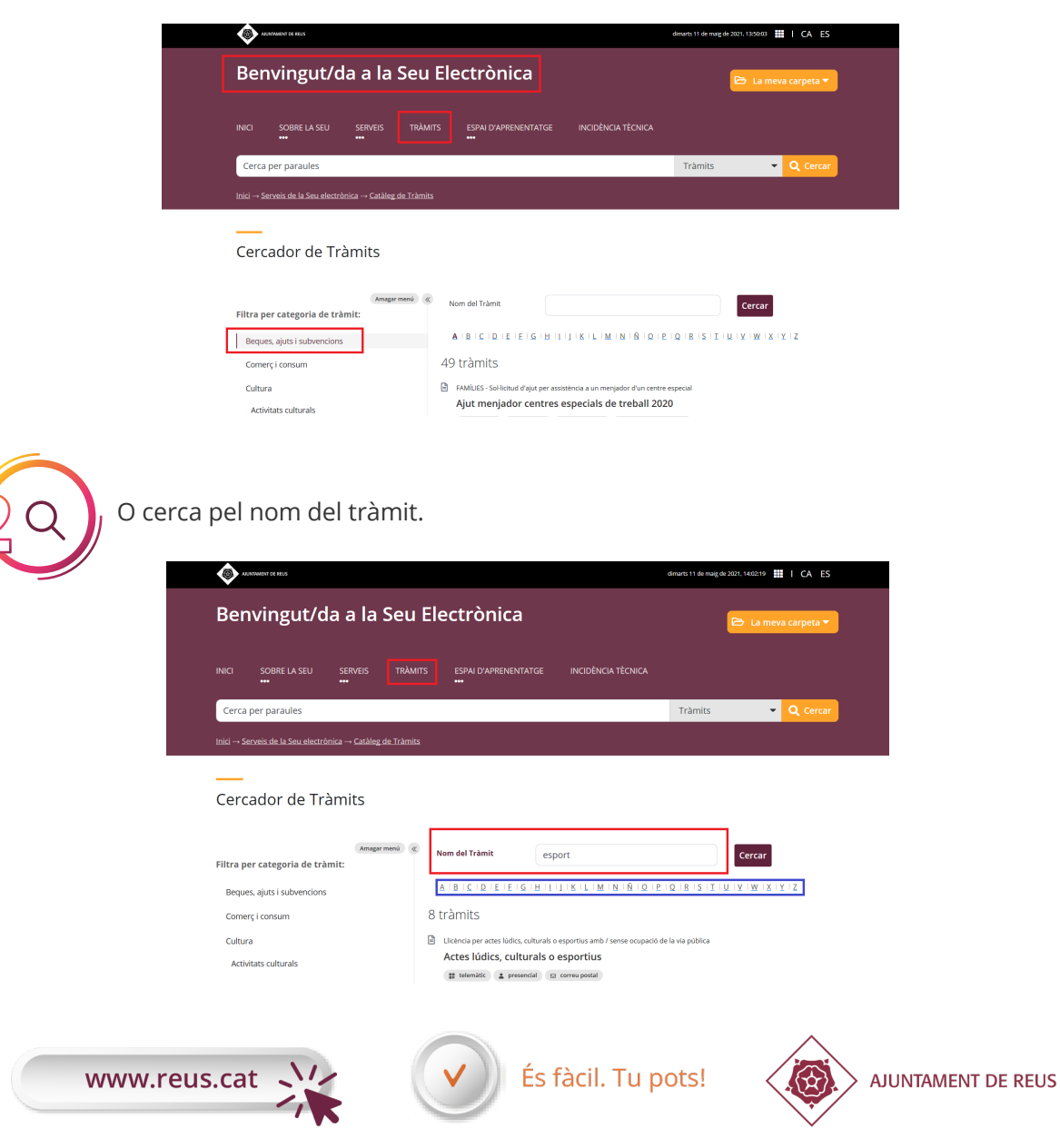

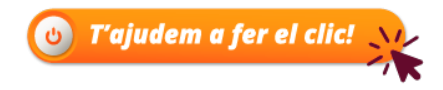

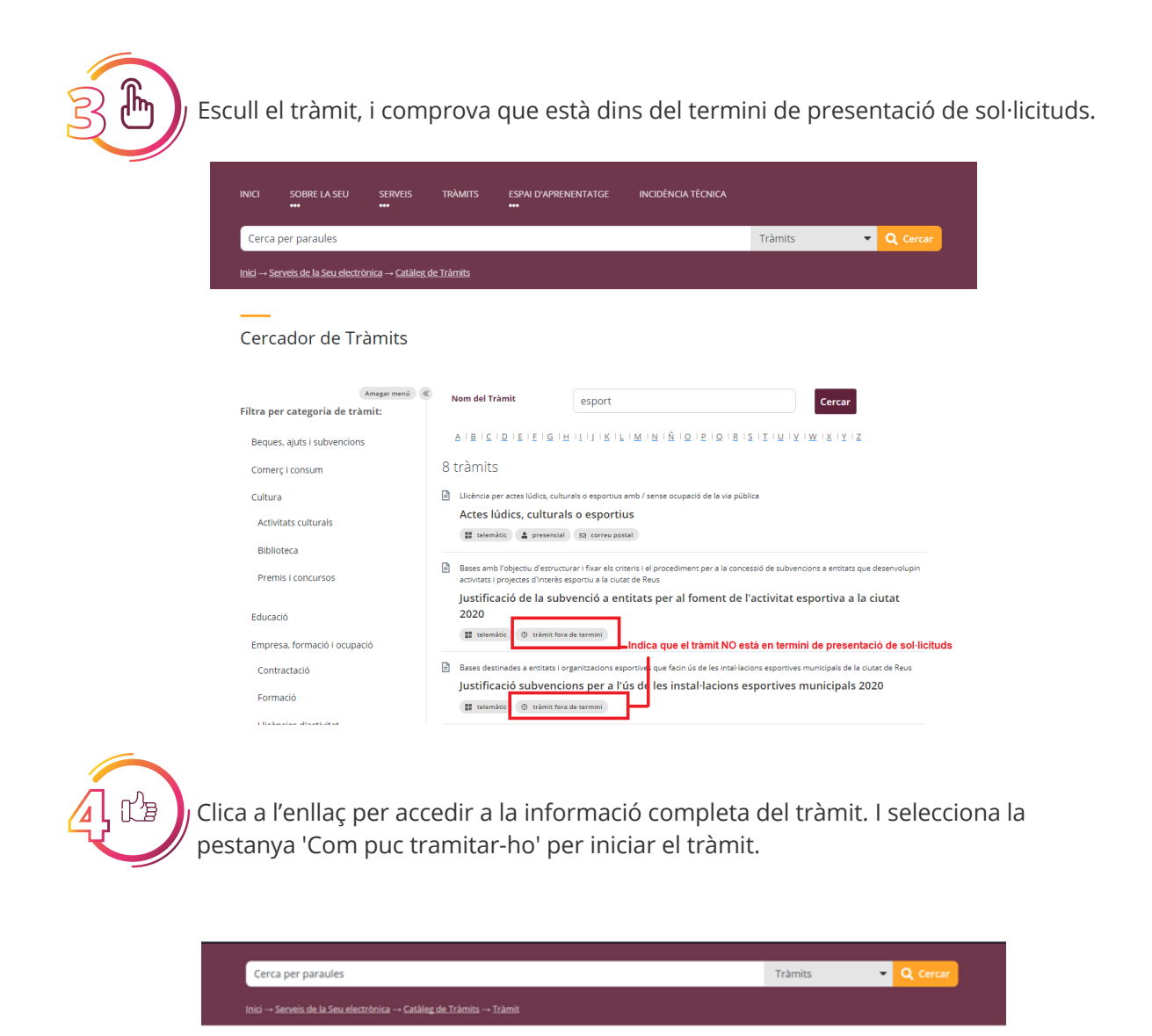

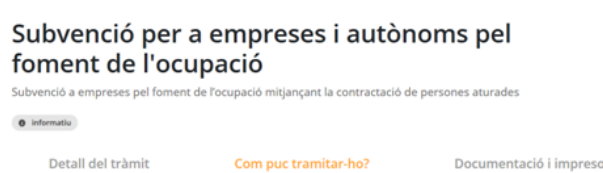

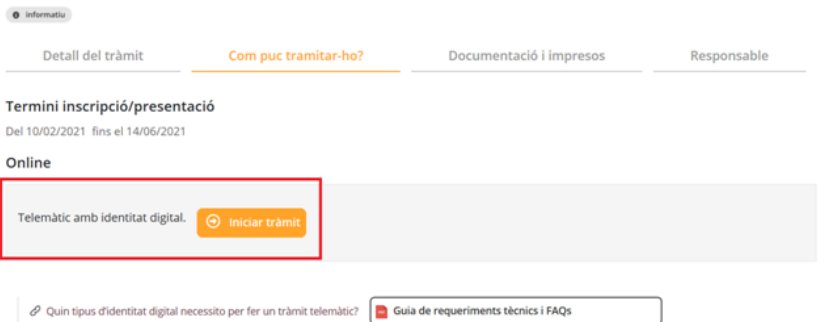

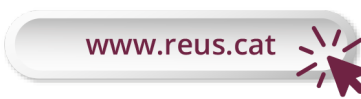

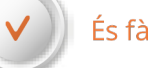

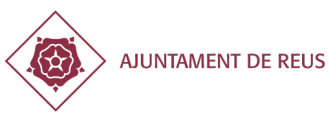

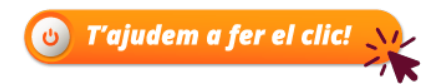

ldentifica't:

Arriba un dels moments clau: la identificació

Si tens 'Certificat de representant' pots actuar directament com a sol·licitant.

- Aquesta opció et dona accés a la Carpeta Empresa. Podràs fer tots els tràmits des d'un sol lloc i consultar les notificacions que us envia l'Ajuntament de Reus com a empresa o entitat.
- Vols obtenir el Certificat de representant? Pots fer-ho a la seu electrònica de la Fábrica Nacional de Moneda y Timbre.

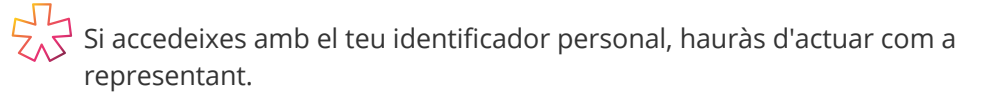

- El pots utilitzar si ets membre de la Junta directiva de l'entitat.
- Identificar-se és fàcil amb l'idCat Mòbil o Cl@ve Pin per fer determinats tràmits en nom de l'empresa o entitat. Això no obstant, l'identificador personal no dona accés a la Carpeta Empresa, on es reben totes les notificacions que emet l'Ajuntament de Reus.

### Sol·licita:

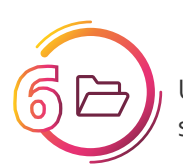

Una vegada feta la identificació, emplena la sol·licitud i adjunta els documents que s'indiquen.

### Tràmits municipals a qualsevol hora del dia, els 365 dies l'any

Sol·licitud de subvenció per a entitats que portin a terme actuacions relatives a relacions ciutadanes i participació a la ciutat 2019

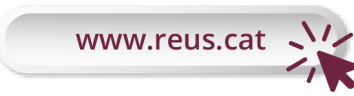

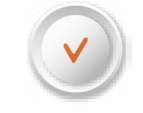

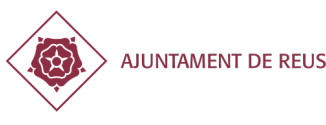

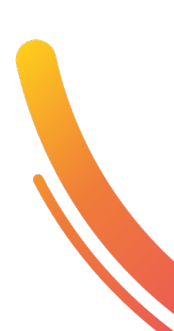

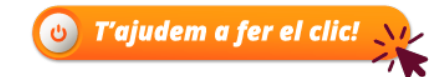

| )<br>E |
|--------|

Finalment, accepta la veracitat de les dades i si tot és correcte, envia-les.

| inalitat La gestió o tra<br>participació a<br>egitimitat Ει tractament:<br>en exercici d'u<br>Destinataris Es preveu la α<br>establerts lega | mitació de la Sol·licitud de subvenció per a entitats que portin a terme actuacions relatives a relacions ciutadanes i<br>la ciutat 2019<br>de dades personals es realitzarà en compliment d'una obligació legal, per raons d'interès públic, en execució d'un contracte,<br>n interès legítim i en els casos que consti el consentiment de la persona interessada.                               |
|----------------------------------------------------------------------------------------------------|----------------------------------------------------------------------------------------------------|
| egitimitat E tractament<br>en exercici d'u<br>Destinataris Es preveu la co<br>establerts lega                                                | de dades personals es realitzarà en compliment d'una obligació legal, per raons d'interès públic, en execució d'un contracte,<br>n interès legítim i en els casos que consti el consentiment de la persona interessada.                                                                                                    |
| Destinataris Es preveu la co<br>establerts lega                                                                                              | serió de dades narconals als ans municipals per a l'avarciri de les seves compatències, a altres organismes en els sunòsits                                                                                                    |
| Dente En velo sifo ent                                                                                                    | lment i en els casos que consti el consentiment previ de la persona interessada.                                                                                                    |
| presentació d'<br>Per qualsevol                                                                                                    | o les seves dades personals, pot exercir els drets d'accés, rectificació, supressió, oposició, portabilitat i limitació, mitjançant la<br>una sol·licitud a la Oficina d'Atenció al Ciutadà o a través del tràmit telemàtic disponible a la seu electrònica de l'Ajuntament.<br>consulta relacionada amb la protecció de dades personals podeu enviar un correu electrònic a: <u>dpd@reus.cat</u> |
| Informació Podeu consult<br>addicional                                                                                                    | ar informació addicional a la pàgina web: https://serveis.reus.cat/rgpd/                                                                                                    |

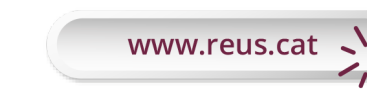

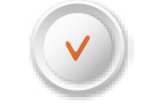

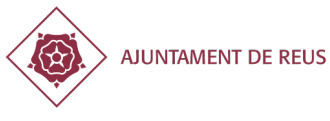

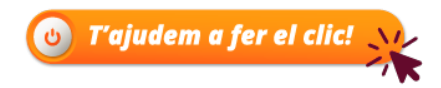

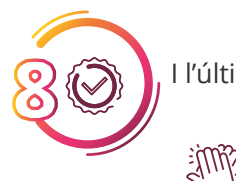

### I l'últim pas! Tot és correcte? Verifica i marca signar

Si has realitzat el tràmit correctament obtindràs del sistema el comprovant PDF de la tramitació amb el número de registre d'entrada, data i hora de presentació. El tràmit s'haurà finalitzat correctament

## Tot bé?

En cas de patir alguna incidència tècnica ens ho pot notificar a través del formulari d'incidències.

Actuar com a sol·licitant Actuar com a representant

Quin tipus d'identitat digital necessito i com puc obtenir-la per fer un tràmit telemàtic? Si ets un/a ciutadà/na obté el idCAT Mòbil per fer tràmits telemàtics sense certificat només amb el mòbil. Et recomanem que accedeixis a la carpeta si estàs obligat o et vols relacionar electrònicament amb l'Ajuntament d'acord a la normativ accedeix a la carpeta ciutadana, si ets empresa a la carpeta empresa i si ets proveidor a la carpeta proveidor.

ASPECTES LEGALS

Aquest registre electrònic està regulat conforme al reglament de registre electrònic de l'Ajuntament de Reus aprovat al 24 de juliol de 2009 i d'acor d'octubre, del Procediment Administratiu Comú de les Administracions Públiques

La presentació d'una sol·licitud, escrit o comunicació en el registre electrònic de l'Ajuntament de Reus un dia inhàbil (d'acord al calendari de la seu als efectes del còmput de terminis, i pel que fa al compliment d'aquests terminis per part dels interessats, s'entendrà realitzada la primera ho següent, excepte que una norma permeti expressament la recepció en un dia inhàbil.

D'acord amb la Llei orgànica 3/2018, de 5 de desembre, de protecció de dades personals i garantia dels drets digitals, us informem que le ncorporades a un fitxer informatitzat per al seu tractament i per facilitar la comunicació //o per a la gestió específica de la vostra sol·licitud. El re 'Ajuntament de Reus, qui garanteix la confidencialitat en el tractament de les dades de caràcter personal que es recullen, aixi com la impleme f'ordre tècnic i organitzatiu que garanteixin la seguretat d'aquestes. A més l'Ajuntament es compromet a no cedir-les a tercers sense consentin excepte quan sigui necessari per a dur a terme la gestió que se sol·liciti o quan la llei aixi ho obligui. Podeu exercir els drets d'accés, rectificar ortabilitat i limitació, mitjançant la presentació d'una sol·licitud a la Oficina d'Atenció al Ciutadà o a través del tràmit telemàtic disponible a 'Ajuntament.

#### REQUERIMENTS TÈCNICS

Pot consultar els requeriments tècnics en la següent pàgina.

NCIDÈNCIA O SUGGERIMENT

En cas de patir alguna incidência têcnica o voler fer un suggeriment, ho pot notificar omplint el següent formulari

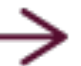

### Som-hi? <u>Seu.reus.cat</u> i comencem!

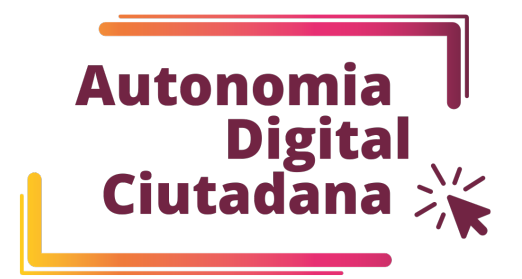

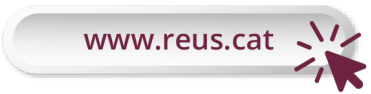

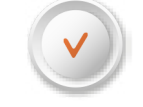

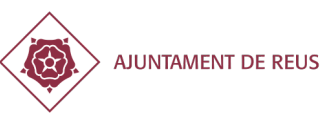

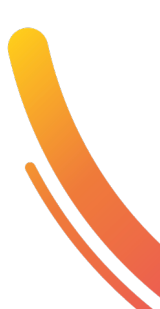